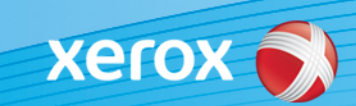

## Xerox<sup>®</sup> ColorQube<sup>®</sup> 8700/8900 Softwareidentifizierung

#### Version 3

ACHTUNG! Ab sofort steht ein neues Update der Firmware für die ColorQube 8700/8900-Familie zur Verfügung. Das Update enthält Verbesserungen an der ConnectKey 1.5-Technologie und kann sowohl auf Geräten, auf denen ConnectKey bereits installiert ist, als auch auf solchen mit einer vor der Einführung von ConnectKey datierenden Firmwareversion installiert werden. Es ist darauf zu achten, dass die richtigen Dateien für das jeweilige Gerätemodell sowie für das gewünschte Modell heruntergeladen werden. Informationen zu ConnectKey stehen unter <u>www.xerox.com/ConnectKey</u> zur Verfügung.

### Schritt 1: Ermitteln der aktuellen Systemsoftwareversion

Über das Gerätesteuerpult einen Konfigurationsbericht ausdrucken:

A. Die Taste Machine Status (Gerätestatus) drücken. Machine Active Billing Tools Supplies Information Message Information Customer Support IPv4 Address Paper Tray Status... http://www.xerox.com Model Host Name Information Pages... B. Auf dem Register Machine Information (Systemdaten) die Serial Number Fax Numbers Installed Options... Schaltfläche Information Pages DA3150544 (Infoseiten) antippen. Software Version Maintenance Assistant... 071.161.203.09300

|                                                        | Information Pages      |   |       |
|--------------------------------------------------------|------------------------|---|-------|
|                                                        | Configuration Report   | - | Print |
| C. <b>Configuration Report</b> (Konfigurationsbericht) | Connection Setup Page  |   |       |
| auswamen and <b>Finit</b> (Diacken) antippen.          | Supplies Usage Page    |   |       |
|                                                        | Billing Summary        |   |       |
|                                                        | Scanning Guide         |   |       |
|                                                        | How to Sheets 14 pages | • |       |

D. Im Abschnitt "**Common User Data**" (Allgemeine Benutzerdaten) ist die **System Software Version** (Systemsoftwareversion) ersichtlich.

| Xerox ColorQube® 8700X                                                                                                    |                      |                                                                                                    |                                                                                                    |                                                                                                    |                                                                                                    |
|----------------------------------------------------------------------------------------------------|----------------------|----------------------------------------------------------------------------------------------------|----------------------------------------------------------------------------------------------------|----------------------------------------------------------------------------------------------------|----------------------------------------------------------------------------------------------------|
| Common User Data<br>Machine Name:<br>IP Address:<br>Machine Serial Number:                                                                  | Hallway<br>DA3150544 |                                                                                                    |                                                                                                    |                                                                                                    |                                                                                                    |
| <del>- Fax Line 1:</del><br>System Software Version:                                                                                        | 071.161.203.09300    |                                                                                                    |                                                                                                    |                                                                                                    |                                                                                                    |
| Machine OKL<br>Machine Profile<br>Machine Name:<br>Machine Serial Number:<br>Xerox Asset Tag:<br>Customer Asset Tag:<br>Seria Phage Number: | Hallway<br>DA3150544 | Xerox ColorQube <sup>®</sup> 8700X<br>Control User Data<br>Commo User Data<br>Planame Instante                                                                                                    | Confi<br>read                                                                                                    | guration Report<br>= 0 tot 321 at 1922 M<br>Connectivity Postcost Kenst J<br>Monosth Kenseking<br>tot an alwame a                                                                                                    | Хего<br>Выяма<br>массоничеса                                                                                                    |
| Customer Support Phone Number:<br>Supplies Phone Number:                                                                                    |                      | Ignimit characterismit<br>Ignimit characterismit<br>Sector of the Control of the<br>Sector of the Control of the<br>Sector of the Control of the<br>Sector of the Control of the<br>Sector of the Control of the<br>Sector of the Control of the<br>Sector of the Control of the<br>Sector of the Control of the<br>Sector of the Sector of the<br>Sector of the Sector of the<br>Sector of the Sect | And the second second s | TURNER<br>Provide<br>Provide<br>Prov | Landi<br>DSATA LAD<br>DSATA<br>DSATA<br>DSATA<br>LAD<br>DSATA<br>LAD<br>DSATA<br>LAD<br>DSATA<br>LAD<br>DSATA<br>LAD<br>DSATA<br>LAD<br>DSATA<br>LAD<br>DSATA<br>LAD<br>DSATA<br>LAD<br>LAD<br>LAD<br>LAD<br>LAD<br>LAD<br>LAD<br>LA                                                                                                    |
|                                                                                                    |                      | The product (B)<br>Network of the second second second second second<br>Research on a second second second second second<br>Research on the second second second second second second<br>Research on the second second secon                                                                                                    | or search in the search in the | The Description of the Control of the Control of th                                                                                                    | Instantion<br>Control of the second second sec |

#### ACHTUNG! Den Konfigurationsbericht bis zum Abschluss des Softwareupdates aufheben.

### Schritt 2: Ermitteln der erforderlichen Downloaddatei

Der folgende Tabelle enthält Informationen zum Aufrufen der für das verwendete Gerätemodell vorgesehenen Downloaddatei.

| Systemsoftwareversion                   | Gerätemodell                        | Link für den Firmwaredownload                                                                                                    |
|-----------------------------------------|-------------------------------------|----------------------------------------------------------------------------------------------------|
| <b>071.161.</b> xxx.xxxxx<br>oder höher | Modell 8700/8900<br>mit ConnectKey  | Neueste ConnectKey-Firmware auf Modell mit ConnectKey laden:<br>Link zu Downloaddatei: <u>CQ_8700.8900_V072.16x.xxx.xxxxx</u><br>Link zu Anweisungen:<br><u>Upgrade_auf_neueste_Version_von_ConnectKey_V072.16x.xxx.xxxxx</u> |
| 071. <b>160</b> .xxx.xxxxx              | Modell 8700/8900<br>ohne ConnectKey | Upgrade von Modell ohne ConnectKey auf neueste ConnectKey-<br>Firmware:<br>Vor dem Upgrade diese Informationen zu dem <b>zweiteiligen Prozess</b><br>lesen:<br><u>Zweiteiliges Upgrade auf neueste Version von ConnectKey</u> |

#### Upgrade eines Modells ohne ConnectKey auf die neueste ConnectKey-Firmware (zweiteiliger Prozess)

## Achtung: Bei einem Upgrade von einem Modell ohne ConnectKey auf ein Modell mit ConnectKey können einige Druckereinstellungen verloren gehen. Weitere Informationen hierzu gibt es <u>hier</u>.

Wenn die Systemsoftwareversion mit der Ziffernfolge 071.160.xxx.xxxx beginnt und ein Upgrade auf die neueste ConnectKey-Controllerfirmware beabsichtigt wird, muss ein zweiteiliger Prozess durchlaufen werden.

- 1. Zunächst ist ein Upgrade von Version 071.160.xxx.xxxx auf 071.161.203.09300. erforderlich. Hierfür ist ein leeres USB-Laufwerk mit einer Kapazität zwischen 2 und 8 GB erforderlich. Das Upgrade dauert in der Regel ein bis zwei Stunden. Anweisungen für das spezielle Upgradeverfahren gibt es <u>hier</u>.
- 2. Nach diesem ersten Schritt ist das Upgrade auf die neueste ConnectKey-Controllerfirmware möglich. Das Upgrade kann über Centreware Internet Services erfolgen und dauert ca. 30 Minuten. Anweisungen für diesen Schritt gibt es <u>hier</u>.

Obwohl dies nicht zwingend erforderlich ist, wird dringend empfohlen, auch die Druckertreiber zu aktualisieren, um die neuen Funktionen des Upgrades vollständig nutzen zu können. Weitere Informationen gibt es <u>hier</u>.

Informationen über zusätzliche Funktionen, die im Rahmen des Upgrades zur Verfügung stehen s. <u>www.xerox.com/ConnectKey</u>.

# ACHTUNG! Soll nach einem Upgrade auf ein Modell mit ConnectKey ein Downgrade auf eine Firmwareversion ohne ConnectKey erfolgen, das richtige Verfahren anwenden. Ist ein solches Downgrade erforderlich, den Xerox-Kundendienst verständigen.

© 2014 Xerox Corporation. Alle Rechte vorbehalten. Xerox®, XEROX samt Bildmarke® und ColorQube™ sind Marken der Xerox Corporation in den USA und/oder anderen Ländern.